| Adobe Express Sign-on for Windows/Mac                                                                                                    |                                                                                                    |
|----------------------------------------------------------------------------------------------------|----------------------------------------------------------------------------------------------------|
| Log on to the Adobe website, from any<br>browser on a Windows or Mac<br>computer.<br><u>http://adobe.com</u><br>Tap on the <b>Sign-In link</b> from the <b>right</b><br><b>corner</b> of the page, using your <b>SHU</b><br><b>credential of</b><br><u>username@sienaheights.edu</u> , and tap<br>on the <b>continue button</b> .                                                                                                    | Sign in   New user? Create an account   Image: Sign in a control   Image: Sign in a control |
| Next, for the password use your <b>SHU</b><br><b>password</b> , and the first time you sign-on<br>you will have to use your <b>authentication</b><br>process of code from your phone.                                                                                                    | www.esstri<br>encfaul@sienaheights.edu<br><b>Enter password</b><br>Password<br>Passwords<br>Suggest New Password<br>∋gtr m wirr anomer account                                                                                                    |
| From your Adobe menu,<br>tap on the box squares (App switcher) ,<br>and a drop-down menu will display your apps,<br>tap on all apps, full menu will appear. Tap on<br>the Creative Cloud, download button.<br>All downloaded apps from Google Chrome will<br>go to the download folder. On campus, the<br>Creative Cloud is located, in the upper right<br>top of the iMac computer. Windows computer,<br>you will find the Creative Cloud icon displayed<br>at the bottom left corner. | <complex-block></complex-block>                                                                                                    |